#### 1. 概要

令和7年1月27日より電子入札システムにおいて工事及び調査等の競争参加資格申請書及び参加表明書の提出時の添付資料欄 での添付可能ファイル数及び添付可能合計サイズが変更となる旨、お知らせしておりましたが、対象について、下表のとおり一部誤りがあり ましたので、訂正します。

## ●電子入札システムにおける添付可能ファイル数及び添付可能合計サイズの変更対象

| Ē                 | 誤                                   |
|-------------------|-------------------------------------|
| 工事の競争参加資格申請書等の提出時 | 工事の競争参加資格申請書等の提出時<br>調査等の参加表明書等の提出時 |

### 2. 当社HP掲載「電子入札システムで競争参加資格確認申請書等を提出する場合における変更点・注意点」の訂正について

| 正                                                                                                    |             |                                                                           |                                  | 設                          |                   |
|----------------------------------------------------------------------------------------------------|-------------|---------------------------------------------------------------------------|----------------------------------|----------------------------|-------------------|
| NEXC0西日本が発注する <u>工事</u> の入札参加を予定している皆様へ                                                                                         |             | NEXC0西日本が発注する <u>工事等</u> の入札参加を予定している皆様へ                                  |                                  |                            |                   |
| 電子入札システムで競争参加資格確認申請書等を提出する<br>場合における変更点・注意点                                                                                     |             | 電子入札システムで競争参加資格確認申請書等を提出する<br>場合における変更点・注意点                               |                                  |                            |                   |
| <ol> <li>変更内容<br/><u>工事の</u>競争参加資格確認申請書<u>等</u>(以下「申請書等」という。)の提出時<br/>の添付資料欄での添付可能ファイル数と添付可能合計サイズが変更となりま<br/>す。     </li> </ol> |             | <ol> <li>変更内容<br/>競争参加資格確認申請書、</li> <li>出時の添付資料欄での添付可<br/>ります。</li> </ol> | <u>参加表明書</u> (以下「申<br>能ファイル数と添付可 | 請書等」という。)の提<br>能合計サイズが変更とな |                   |
| 内容                                                                                                    | 変更前         | 変更後                                                                       | 内容                               | 変更前                        | 変更後               |
| 添付可能ファイル数                                                                                                    | 複数          | 1つ                                                                        | 添付可能ファイル数                        | 複数                         | 1つ                |
| 添付可能合計サイズ                                                                                                    | ЗMB         | 10MB                                                                      | 添付可能合計サイズ                        | ЗMВ                        | 10MB              |
| WE提案書欄の添付可能ファの変更はありません。                                                                                                    | ァイル数(複数)と添付 | 可能合計サイズ (3MB)                                                             | ※VE提案書欄の添付可能ファの変更はありません。         | イル数(複数)と添付                 | <br>可能合計サイズ (3MB) |
| <ol> <li>適用</li> <li><u>令和7年1月27日以降</u>に申請書等を提出する<u>工事</u>から適用</li> <li><u>※調査等は適用の対象外です。</u></li> </ol>                        |             | 2. 適用<br><u>令和7年1月27日以降</u> に                                             | 申請書等を提出する <u>も</u>               | <u>の</u> から適用              |                   |

## 電子入札システムにおけるお知らせ内容の訂正について

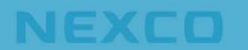

#### 3. 電子入札留意事項及び電子入札マニュアルの訂正について

#### ●電子入札留意事項の訂正箇所

| ш. Т.                                                                                                    | 誤                                                                                                    |
|----------------------------------------------------------------------------------------------------|----------------------------------------------------------------------------------------------------|
| <ul> <li>8. 工事の申請書及び技術提案書</li> <li>8-1 提出方法</li> <li>工事の申請書、技術提案書(以下「申請書等」という。)、確認資料及びVE提案<br/>資料は、原則として電子入札システムにより提出するものとする。</li> <li>申請書等、確認資料及びVE提案資料は、8-2に示す添付可能な電子データの容量以内に収まるように、ZIP形式等に圧縮したうえで、各申請書等画面の添付資料<br/>フィールドに添付するものとする。なお、8-2に示す添付可能な電子データの容量<br/>以内に収まらず、添付資料欄の下にVE提案書欄が表示されている場合は、VE提案<br/>書フィールドを併用するものとする。</li> <li>条件付一般競争入札方式(指名併用型)の指名業者が提出する参加意思確認書は、競<br/>争参加資格確認申請書画面の添付資料フィールドに添付し、電子入札システムにより<br/>提出するものとする。</li> </ul> | <ul> <li>8.申請書、表明書及び工事の技術提案書</li> <li>8-1 提出方法</li> <li>申請書、<u>表明書、工事の</u>技術提案書(以下「申請書等」という。)、確認資料及び</li> <li>VE提案資料は、原則として電子入札システムにより提出するものとする。</li> <li>申請書等、確認資料及びVE提案資料は、8-2に示す添付可能な電子データの容量以内に収まるように、ZIP形式等に圧縮したうえで、各申請書等画面の添付資料フィールドに添付するものとする。なお、8-2に示す添付可能な電子データの容量以内に収まらず、添付資料欄の下にVE提案書欄が表示されている場合は、VE提案書フィールドを併用するものとする。</li> <li>条件付一般競争入札方式(指名併用型)の指名業者が提出する参加意思確認書は、競争参加資格確認申請書画面の添付資料フィールドに添付し、電子入札システムにより提出するものとする。</li> </ul> |
| 9. 調査等の表明書並びに公募型プロポーザル方式、簡易公募型プロポーザル方式及<br>び標準型プロポーザル方式の技術提案資料<br>9-1 提出方法<br>調査等の表明書並びに公募型プロポーザル方式、簡易公募型プロポーザル方式及び<br>標準型プロポーザル方式の技術提案書は、原則として電子入札システムにより提出す<br>るものとする。<br>表明書及び技術提案書は、9-2に示す添付可能な電子データの容量以内に収まる<br>ように、ZIP形式等に圧縮したうえで、 <u>表明書及び</u> 技術提案書画面の添付資料<br>フィールドに添付するものとする。                                                                                                    | 9. 調査等の公募型、簡易公募型及び標準型プロポーザル方式の技術提案資料<br>9-1 提出方法<br>調査等の公募型、簡易公募型及び標準型プロポーザル方式の技術提案書は、原則と<br>して電子入札システムにより提出するものとする。<br>技術提案書は、9-2に示す添付可能な電子データの容量以内に収まるように、Z<br>IP形式等に圧縮したうえで、技術提案書画面の添付資料フィールドに添付するもの<br>とする。                                                                                                    |
| 9-2 電子データの容量<br><u>表明書及び</u> 技術提案書画面の添付資料フィールドに添付できる電子データの容量等<br>については、下記のとおりとする。<br>・添付資料フィールド・・・3MB(複数ファイル添付可能)                                                                                                    | 9-2 電子データの容量<br>技術提案書画面の添付資料フィールドに添付できる電子データの容量等については、<br>下記のとおりとする。<br>・添付資料フィールド・・・3MB(複数ファイル添付可能)                                                                                                    |
| 9-4 持参又は郵送の方法及び時間設定<br>持参又は郵送での提出を行う場合は、必要書類の一式を持参又は郵送するものとし、<br>電子入札システムでの提出との分割は認めない。また、持参又は郵送による提出を行<br>う場合は、電子入札システムにおいても、 <u>表明書及び</u> 技術提案資料に代わり、次の①<br>~④の内容を記載した <u>競争参加資格確認資料の郵送送付(様式2)及び</u> VE提案資料<br>の郵送送付(様式3)を9-1に規定する方法により送信しなければならない。                                                                                                    | 9-4 持参又は郵送の方法及び時間設定<br>持参又は郵送での提出を行う場合は、必要書類の一式を持参又は郵送するものとし、<br>電子入札システムでの提出との分割は認めない。また、持参又は郵送による提出を行<br>う場合は、電子入札システムにおいても、技術提案資料に代わり、次の①~④の内容<br>を記載したVE提案資料の郵送送付(様式3)を9-1に規定する方法により送信し<br>なければならない。                                                                                                    |

# 電子入札システムにおけるお知らせ内容の訂正について

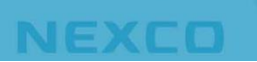

## ●電子入札マニュアルの訂正箇所

-5. 調查等(公募型競争·簡易公募型競争) p.7

| 正<br>正                                | 誤                                     |
|---------------------------------------|---------------------------------------|
| (2)参加表明書提出画面の表示                       | (2)参加表明書提出画面の表示                       |
| 参加表明書を提出するために、必要な情報を入力する画面です。         | 参加表明書を提出するために、必要な情報を入力する画面です。         |
| 参加表明書を作成・提出します。                       | 参加表明書を作成・提出します。                       |
| 必要な情報を入力もしくは確認後、参照ボタン③をクリックし添付資料を選択後、 | 必要な情報を入力もしくは確認後、参照ボタン③をクリックし添付資料を選択後、 |
| 添付資料追加ボタン④をクリックすることにより、添付資料を付加して提出内容確 | 添付資料追加ボタン④をクリックすることにより、添付資料を付加して提出内容確 |
| 認ボタン⑤をクリックします。                        | 認ボタン⑤をクリックします。                        |
| 添付資料の提出は必須となっており、添付資料欄には、合計3MB以内のファイル | 添付資料の提出は必須となっており、添付資料欄には、合計10MB以内のファイ |
| を添付が可能です。                             | ルを添付が可能です。                            |

-6. 調査等(公募型プロポーザル方式・簡易公募型プロポーザル方式) p.7

| ш                                     | 誤                                     |
|---------------------------------------|---------------------------------------|
| (2)参加表明書提出画面の表示                       | (2)参加表明書提出画面の表示                       |
| 参加表明書を提出するために、必要な情報を入力する画面です。         | 参加表明書を提出するために、必要な情報を入力する画面です。         |
| 参加表明書を作成・提出します。                       | 参加表明書を作成・提出します。                       |
| 必要な情報を入力もしくは確認後、参照ボタン③をクリックし添付資料を選択後、 | 必要な情報を入力もしくは確認後、参照ボタン③をクリックし添付資料を選択後、 |
| 添付資料追加ボタン④をクリックすることにより、添付資料を付加して提出内容確 | 添付資料追加ボタン④をクリックすることにより、添付資料を付加して提出内容確 |
| 認ボタン⑤をクリックします。                        | 認ボタン⑤をクリックします。                        |
| 添付資料の提出は必須となっており、添付資料欄には、合計3MB以内のファイル | 添付資料の提出は必須となっており、添付資料欄には、合計10MB以内のファイ |
| を添付が可能です。                             | ルを添付が可能です。                            |

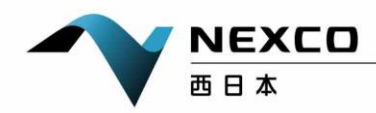